# **Huilian Smart APP**

## **User Manual**

2022-10-20

### Contents

| 1. Usage Notice                | 1 |
|--------------------------------|---|
| 2. Download APP                | 1 |
| 3. Connect Your Phone to Wi-Fi | 1 |
| 4. Add Device                  | 1 |
|                                |   |

#### 1. Usage Notice

#### Dear Customer:

Thank you for choosing our products! For your convenience, please read the manual carefully and follow the steps in the manual.

#### 2. Download APP

Download the app by scanning the QR code on your mobile phone, complete the registration and login, and allow all access rights to this app to get the best experience.

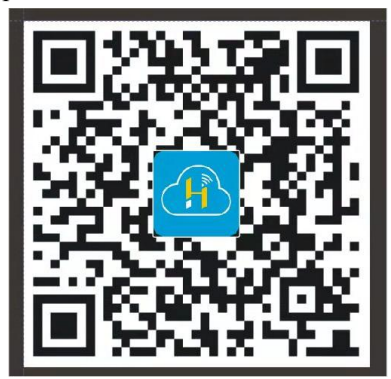

#### 3. Connect Your Phone to Wi-Fi

Make sure that the mobile phone and the device to be connected are in the same Wi-Fi environment. Select the 2.4GHz Wi-Fi network on the mobile phone and enter the password to connect the mobile phone to the network. WIFI.

\*Note: If the Wi-Fi in the current environment is 5GHz, please set the router to 2.4GHz first.

#### 4. Add Device

1) Turn on the mobile phone Wi-Fi and Bluetooth, and enable location access, please make sure that the mobile phone Wi-Fi and Bluetooth are both turned on to obtain the best network configuration test;

2) Open the Huilian Smart APP on the mobile phone, and select "Home" in the bottom navigation bar;

3) Click the "+" button in the upper right corner of the home page, or click the "Add Device" button in the center of the home page to enter the device adding interface;

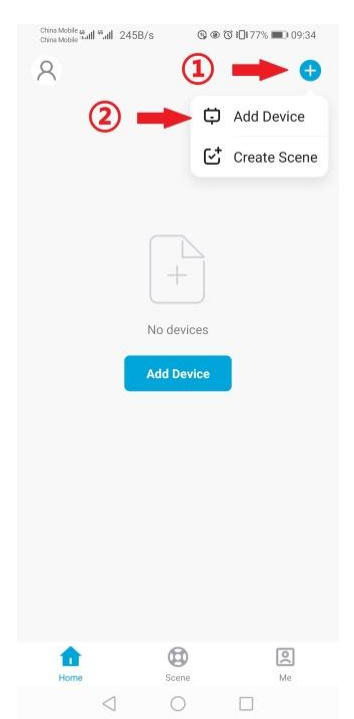

1

4) In the device adding interface, please try to add the device in one of the following ways:

#### A. Automatic device discovery

The phone will automatically discover available devices nearby. After discovering the device, follow the instructions in the figure below to complete the subsequent network configuration operations.

| China Mobile 44 all 14 all 18 720B/s                |                                    | China Mobile <b>a</b> all <b>G</b> all \$ 5.79K/s   | 영 @ 전 ¥ DI73% 💷) 10:05                    | China Mobile & all & all 🐔 66.7B/s | ର୍∰ 🕄 🛠 🖸 73% 🗰                              | Chine Mobile and Safe 214B/s @ 4 | © © \$ I©I73% ■D 10.06 |
|-----------------------------------------------------|------------------------------------|-----------------------------------------------------|-------------------------------------------|------------------------------------|----------------------------------------------|----------------------------------|------------------------|
| < Add Dev                                           | rice 음                             | < Add                                               | Device 🕀                                  | Add De                             | evice Done                                   |                                  |                        |
| Searching for nearby devices. Make sure your device |                                    | Searching for nearby devices. Make sure your device |                                           | 1 device(s) being added            |                                              | Cancel                           |                        |
| has entered pairing mode.                           |                                    | has entered pairing mode.                           |                                           |                                    |                                              | Choose Wi-Fi and en              | ter password           |
|                                                     |                                    | Discovering devices                                 |                                           | My Smart De     Tap to add this    | device 🔶 🕂                                   |                                  |                        |
|                                                     |                                    | ٥                                                   | Add                                       |                                    |                                              |                                  | <u>_</u>               |
|                                                     |                                    |                                                     |                                           |                                    |                                              | . IT LINK 2.40                   |                        |
| Add Man                                             | ually                              | Add Manually                                        |                                           |                                    |                                              | ≙                                | $\sim$                 |
|                                                     |                                    |                                                     |                                           |                                    |                                              |                                  |                        |
| æ                                                   |                                    | æ                                                   |                                           |                                    |                                              | Next                             |                        |
| Add Device                                          |                                    | Add Device                                          |                                           |                                    |                                              |                                  |                        |
|                                                     |                                    |                                                     |                                           |                                    |                                              |                                  |                        |
|                                                     |                                    |                                                     |                                           |                                    |                                              |                                  |                        |
|                                                     |                                    |                                                     |                                           |                                    |                                              |                                  |                        |
|                                                     |                                    |                                                     |                                           |                                    |                                              |                                  |                        |
|                                                     |                                    |                                                     |                                           |                                    |                                              |                                  |                        |
|                                                     |                                    |                                                     |                                           |                                    |                                              |                                  |                        |
|                                                     |                                    |                                                     |                                           |                                    |                                              |                                  |                        |
| ⊲ 0                                                 |                                    | $\triangleleft$                                     | 0 🗆                                       | ⊲ 0                                |                                              | ⊲ 0                              |                        |
|                                                     |                                    |                                                     |                                           |                                    |                                              |                                  |                        |
|                                                     | China Mobile 4 all 4 all 1 3.72K/s | S ⊕ ℃ \$ 10173% ■D 10:06                            | China Mobile <b>4 all % all % 5.82K/s</b> | © ⊕ ℃ \$ 1⊡173% ■) 10:06           | China Mobile and and and and and the 1.10K/s | © ⊕ © \$10170% ■0 10:17          |                        |
| Add Der 1 device(s) being added Wy Smart Der        |                                    | vice Done                                           | Add De                                    | evice Done                         | 8                                            | •                                |                        |
|                                                     |                                    |                                                     | 1 device(s) added successfully            |                                    | All Devices                                  |                                  |                        |
|                                                     |                                    | vice                                                |                                           |                                    |                                              |                                  |                        |
|                                                     | Being added                        | •                                                   | heat pump                                 |                                    | heat pump                                    |                                  |                        |
|                                                     |                                    |                                                     | Added success                             | fully                              |                                              |                                  |                        |
|                                                     |                                    |                                                     |                                           |                                    |                                              |                                  |                        |
|                                                     |                                    |                                                     |                                           |                                    |                                              |                                  |                        |
|                                                     |                                    |                                                     |                                           |                                    |                                              |                                  |                        |
|                                                     |                                    |                                                     |                                           |                                    |                                              |                                  |                        |
|                                                     |                                    |                                                     |                                           |                                    |                                              |                                  |                        |
|                                                     |                                    |                                                     |                                           |                                    |                                              |                                  |                        |
|                                                     |                                    |                                                     |                                           |                                    |                                              |                                  |                        |
|                                                     |                                    |                                                     |                                           |                                    |                                              |                                  |                        |
|                                                     |                                    |                                                     |                                           |                                    |                                              |                                  |                        |
|                                                     |                                    |                                                     |                                           |                                    |                                              |                                  |                        |
|                                                     |                                    |                                                     |                                           |                                    |                                              |                                  |                        |
|                                                     |                                    |                                                     |                                           |                                    |                                              |                                  |                        |
|                                                     | 1 0                                |                                                     | 1 0                                       |                                    |                                              | Me Me                            |                        |

#### B. Manually adding devices

In the tab bar at the top of the device adding interface, select "Add Manually", and select the "Add Device" icon button to manually add it.

The following figure guides you to add a device.

\*Note: If you have checked and confirmed that the WIFI status of the device is correct, under the step of "Reset the device", please directly check "Confirm WIFI status" and click the "Next" button to directly configure the network without the need to reset the device.

| China Mobile 🖬 📶 🖏 📶 😤 720B/s | ଷ୍ତୁ ବେ ପି≱⊉∎73% ■0 10:05                    | China Mobile 45 all 45 all 18 214B/s | s 🛇 🏵 🛱 🕮 173% 📰 10.06                     | China Mobile at all Sall 😤 0.94K/s                                                                                                    | ଞ୍® ଅ∛IDI71% ■D 10:13                                                                                               | China Mobile at all 📽 all 🛸 14.2K/s 🛛 🚱 🕸 🔞 | <b>8 ⊡</b> 170% <b>■</b> D 10:16 |
|-------------------------------|----------------------------------------------|--------------------------------------|--------------------------------------------|----------------------------------------------------------------------------------------------------|----------------------------------------------------------------------------------------------------|---------------------------------------------|----------------------------------|
| < Add De                      | vice 음                                       |                                      |                                            | ×                                                                                                    |                                                                                                    | Add Device                                  | Done                             |
| Searching for nearby device   | es. Make sure your device                    | Cancel                               |                                            | Reset the devic                                                                                                    | <b>`</b>                                                                                                    | 1 device(s) being added                     |                                  |
| has entered pairing mode.     |                                              | Choose Wi-Fi a                       | nd enter password                          | Reset the devic                                                                                                    | <i>,</i> <b>, , , , , , , , , ,</b>                                                                                 |                                             |                                  |
|                               |                                              |                                      |                                            |                                                                                                    |                                                                                                    | My Smart Device<br>Tap to add this device   | <b>-&gt;</b> 🔁                   |
|                               |                                              |                                      |                                            | MIEI sotting                                                                                                    | 01011115                                                                                                    |                                             |                                  |
|                               |                                              | ☆ TP-LINK-2.4                        | 1G 🔤                                       | WIFI status : Smar                                                                                                    | t mode                                                                                                    |                                             |                                  |
|                               |                                              | 合                                    | ~~~~~~~~~~~~~~~~~~~~~~~~~~~~~~~~~~~~~~     |                                                                                                    |                                                                                                    |                                             |                                  |
| Auumai                        | lually                                       |                                      |                                            |                                                                                                    |                                                                                                    |                                             |                                  |
| Add Device                    |                                              | →                                    | Next                                       | <ol> <li>Power on the devia<br/>setting page.</li> <li>Check 'WIFI status<br/>whether it is in 'Smar<br/>3. If 'WIFI status' is n<br/>please press 'Reset U</li> <li>Confirm I</li> </ol> | ce and enter WIFI<br>' and confirm<br>t mode'.<br>to in 'Smart mode',<br>VIFI.<br>the WIFI status<br>ext<br>Devices |                                             |                                  |
|                               |                                              |                                      |                                            | Resetting                                                                                                    | J Devices                                                                                                    |                                             |                                  |
| 1 0                           |                                              | 1                                    | 0                                          | 1 0                                                                                                    |                                                                                                    | 1 0                                         |                                  |
| 7 0                           |                                              | 7                                    |                                            | 7 0                                                                                                    |                                                                                                    | 7 0                                         |                                  |
|                               | China Mobile <b>46 all 16 all</b> 18 3.72K/s | © ● © ¥⊡173% ■0 10.06                | China Mobile <b>4 all 4 all 11 5.82K/s</b> | © ⊕ © ¥1⊡173% ■D 10:06                                                                                                    | China Mobile <b>4</b> all <b>6</b> all <b>6</b> 1.10K/s                                                             | ତ୍ତି @ ପି ≵ IDI70% ■D 10:17                 |                                  |
|                               | Add D                                        | Device Done                          | Add D                                      | evice Done                                                                                                    | 8                                                                                                    | •                                           |                                  |
|                               | 1 device(s) being added                      |                                      |                                            |                                                                                                    | All Devices                                                                                                    |                                             |                                  |
|                               |                                              |                                      | 1 device(s) added successfully             |                                                                                                    |                                                                                                    |                                             |                                  |
|                               | My Smart D<br>Being added                    | Device                               | heat pump<br>Added success                 | sfully                                                                                                    | 🚳 heat pump                                                                                                    |                                             |                                  |
|                               |                                              |                                      |                                            |                                                                                                    |                                                                                                    |                                             |                                  |
|                               |                                              |                                      |                                            |                                                                                                    |                                                                                                    |                                             |                                  |
|                               |                                              |                                      |                                            |                                                                                                    |                                                                                                    |                                             |                                  |
|                               |                                              |                                      |                                            |                                                                                                    |                                                                                                    |                                             |                                  |
|                               |                                              |                                      |                                            |                                                                                                    |                                                                                                    |                                             |                                  |
|                               |                                              |                                      |                                            |                                                                                                    |                                                                                                    |                                             |                                  |
|                               |                                              |                                      |                                            |                                                                                                    |                                                                                                    |                                             |                                  |
|                               |                                              |                                      |                                            |                                                                                                    |                                                                                                    |                                             |                                  |
|                               |                                              |                                      |                                            |                                                                                                    |                                                                                                    |                                             |                                  |
|                               |                                              |                                      |                                            |                                                                                                    |                                                                                                    |                                             |                                  |
|                               |                                              |                                      |                                            |                                                                                                    |                                                                                                    | <b>1</b>                                    |                                  |
|                               |                                              |                                      |                                            |                                                                                                    | Home Sceni                                                                                                    | e Me                                        |                                  |
|                               | $\triangleleft$ (                            |                                      | 4 C                                        |                                                                                                    | 0                                                                                                    |                                             |                                  |